With your USB still inserted into the time clock unit, press the six dot icon on the main menu, tap **Comm.**, select **Wireless Network**, click on your WiFi SSID name and then **Upload WiFi Password**. *The password will populate from the thumb drive and be obscured by* \*\*\*\*\*\*\*\*\*.

- "Rebooting wireless device" will appear, this is normal.
- Wait for the unit to revert back to home screen. When successful, the AFR-100/200 unit will connect to your WiFi network and show the WiFi icon in top right corner of screen.

#### **Confirm Correct Wireless Network Connection**

Once you see the WiFi icon in the top right corner of the screen confirm it is connected to the correct network by pressing the six dot icon on the main menu, tapping **Comm.** and selecting **Wireless Network.** 

If connected correctly, the SSID will display your WiFi name. (*Make note of the IP address displayed for future reference, if necessary.*)

#### Verifying & Performing Ping Test

Ping the IP address displayed using the Windows command prompt.

This is done by clicking the windows start button and typing CMD.

At the command prompt type "ping IP address" and press enter.

- If successful, you will get 4 replies. *If ping times out please call support at 1-800-896-7035.*
- If successful, add a location (and terminal 1) to Time Guardian and set time in Comm

For support, please call **1-800-896-7035** (option 3) or email us at <u>tgsupport@amano.com</u>

# AMANO Time Solutions

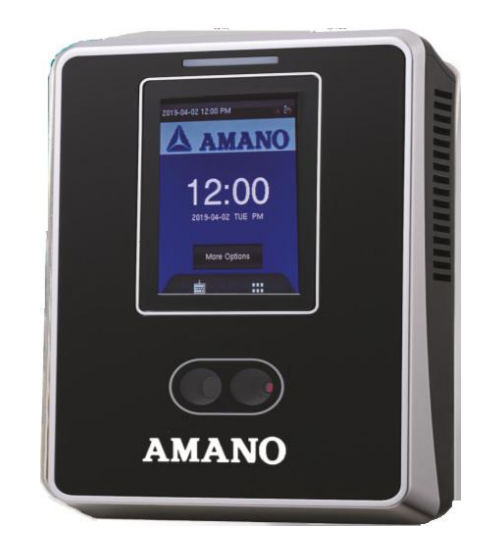

## AFR-100 and AFR-200 PUSH WIFI SETUP GUIDE

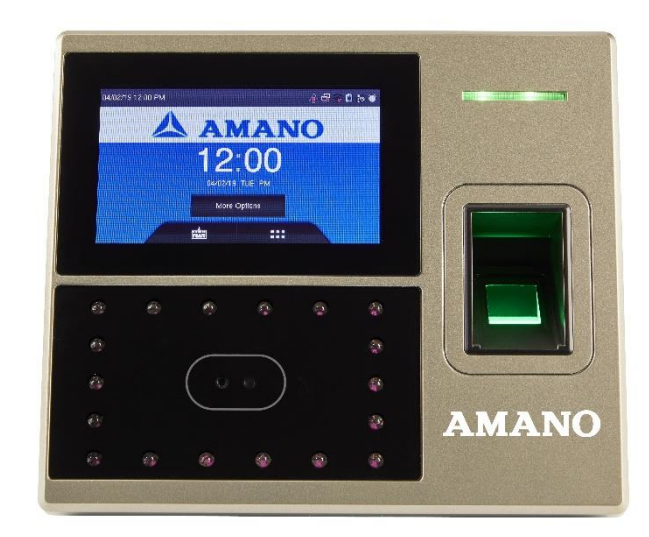

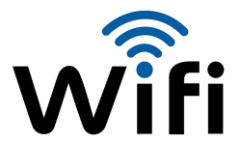

In order to use your AFR-100/200P Push unit you will need to connect it to WiFi.

- 1. From the Main Menu press the six dots icon.
- 2. Tap the COMM. icon.
- 3. Select Wireless Network
- 4. Click on your WiFi SSID name.
- 5. Enter your WiFi password.

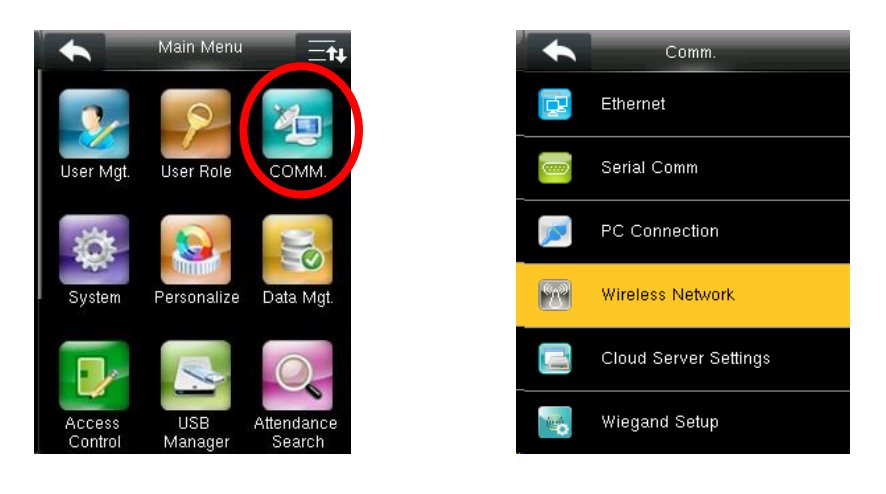

There are two ways to enter your WiFi password:

- A. Use the touchscreen keypad to enter your password. (If using option A skip ahead to "Confirm Correct Wireless Network Connection" on page 4.
- B. Create a WiFi password file using a USB thumb drive (not included).

### To Create A WiFi Password File

- ✓ Plug your USB thumb drive into a Windows based PC.
- ✓ Open the Windows Notepad application.
  - This can be done by clicking the Windows start button and typing "Notepad" and click on the notepad app icon to open.
- Once the Notepad application opens type the following line inside Notepad: WirelessKey=*enter your specific WiFi password here*

## EXAMPLE:

| Image: Second state of the second state of the second state of | × |
|----------------------------------------------------------------------------------------------------|---|
| File Edit Format View Help                                                                                                    |   |
|                                                                                                    |   |
| WirelessKey=Am2021@n0                                                                                                    | ^ |
|                                                                                                    |   |
|                                                                                                    |   |
|                                                                                                    |   |
|                                                                                                    |   |
|                                                                                                    | ~ |
| <                                                                                                    | > |
| Ln 3, Col 1 100% Windows (CRLF) UTF-8                                                                                                    |   |

Next, click "File" and then "Save As".

| #Untitled    | 📱 *Untitled - Notepad |                        |      |            |  |       |   | × |
|--------------|-----------------------|------------------------|------|------------|--|-------|---|---|
| File Edit    | Format                | View Help              |      |            |  |       |   |   |
| New<br>New W | indow                 | Ctrl+N<br>Ctrl+Shift+N | L    |            |  |       |   |   |
| Open         |                       | Ctrl+0                 |      |            |  |       |   |   |
| Save         |                       | Ctrl+S                 |      |            |  |       |   |   |
| Save As      | 5                     | Ctrl+Shift+S           |      |            |  |       |   |   |
| Page S       | etup                  |                        |      |            |  |       |   | ~ |
| Print        |                       | Ctrl+P                 | 100% | Windows (( |  | LITE- |   | > |
| Exit         |                       |                        | 100% | windows (  |  | UTF   | , |   |

# When saving your file, make sure the location you are saving to is the USB drive.

Type the filename "updataoptions2.cfg", then click Save.

After confirming that the file has saved to your USB, remove the USB from your PC and plug it into the AFR-100/200P Push clock which is located on the left side of the unit.

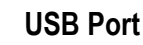